## RDi9.8.0 日本語環境の設定

※こちらの情報は弊社エンジニアによる検証や見解であり、 内容についてメーカーや、弊社サポートで保証するものではありません。

<9.8.0.1→9.8.0.2→9.8.0.3へと順にバージョンアップする方法>

・IBMサイトから各Fix Packをそれぞれダウンロードする

https://www.ibm.com/support/pages/fix-list-rational-developer-i (2025/3時点)

| Fix Pack 1 (9.8.0.                                                                                | 1)                                                                                        |                                              |                                                             |                       |
|---------------------------------------------------------------------------------------------------|-------------------------------------------------------------------------------------------|----------------------------------------------|-------------------------------------------------------------|-----------------------|
| Link                                                                                              |                                                                                           | Date Released                                |                                                             | Status                |
| Download 9.8.0.                                                                                   | 1                                                                                         |                                              |                                                             |                       |
| Installation docu                                                                                 | umentation                                                                                |                                              |                                                             |                       |
| Note: in prefere<br>Install/Updates<br>Sites, select the<br>Developer for i u<br>Reload before in | nces, go to<br>>Available Software<br>IBM Rational<br>update site and click<br>ıstalling. | 08 January 2024                              |                                                             | <ol> <li>s</li> </ol> |
| Fix Central                                                                                       |                                                                                           |                                              |                                                             |                       |
|                                                                                                   | Fix Central                                                                               |                                              |                                                             |                       |
|                                                                                                   | ⑦ へいプ                                                                                     |                                              |                                                             |                       |
|                                                                                                   | フィックス・メタデータをす^<br>・ フィルター検索の条件 - Rati                                                     | 、ての IBM 製品で Q ヒント<br>ional Developer for i   |                                                             |                       |
|                                                                                                   | HTTPS を使月<br>Rational, Rational Developer for                                             | 目したファイル<br>i (9.8.0.1, u3059u3079u3066u306   | のダウンロード<br>Eu30D7U30E9U30C3U30C8U30D5U30A9U30FCu30E0)       |                       |
|                                                                                                   | <ol> <li>Eメールは有効ですか</li> </ol>                                                            | <i>\</i> ^?                                  |                                                             |                       |
|                                                                                                   | IBM オンライン・プライバミ                                                                           | シー・ステートメント                                   |                                                             |                       |
|                                                                                                   | これらのダウンロードに関して:<br>このアドレスが正しくない場合(                                                        | IBM がお客様にご連絡する必要が生<br>は更新してください。 [] IBMid ブ[ | じた場合は、このEメール・アドレスが使用されます。 watanabet@belldata.co.jp<br>コファイル |                       |
|                                                                                                   | Web ブラウザーを使用し                                                                             | たファイルのダウンロード                                 |                                                             |                       |
|                                                                                                   | ダウンロードするには、各ファー                                                                           | イルの隣りにあるダウンロード・リン                            | ンクをクリックしてください。                                              |                       |
|                                                                                                   | オーダー番号:                                                                                   | 622646663                                    |                                                             |                       |
|                                                                                                   | 合計サイズ:                                                                                    | 841.57 MB                                    |                                                             |                       |
|                                                                                                   | 正規化リストの表示 正規化リス                                                                           | へトの非表示                                       |                                                             |                       |
|                                                                                                   | フィックスパック: 9.8.0.1                                                                         | 1-Rational-RDI-fp                            | D More Information                                          |                       |
|                                                                                                   | Rational Developer for i version                                                          | 9.8.0.1                                      |                                                             |                       |
|                                                                                                   | 以下のファイルで、このフィック                                                                           | クスを実装します。                                    |                                                             |                       |
|                                                                                                   | ⊥ RDI-9.8.0.1-DISK1.zip (841                                                              | L.57 MB)                                     |                                                             |                       |

・Help→Install New SoftwareでADDをクリックして、

ダウンロード後のフォルダを指定(この時点でzipファイルは解凍していること。) ※9.8.0.1以降は日本語化されているので、ヘルプ→新規ソフトウェアのインストール

| Install                                                         |                                         |       | – 🗆 X        |
|-----------------------------------------------------------------|-----------------------------------------|-------|--------------|
| Available Software                                              |                                         |       |              |
| Check the items that you wish to install.                       |                                         |       |              |
| Work with: file:/C:/Users/matsuda465/Desktop/RDI-9.8.0.1-DISK1/ |                                         | ~ Add | Manage       |
| type filter text                                                |                                         |       | Select All   |
|                                                                 | Version                                 |       | Deselect All |
| > Lim RDi RPG lools version 9.8.0.1                             |                                         |       |              |
|                                                                 |                                         |       |              |
|                                                                 |                                         |       |              |
|                                                                 |                                         |       |              |
|                                                                 |                                         |       |              |
|                                                                 |                                         |       |              |
| Details                                                         |                                         |       |              |
|                                                                 |                                         |       | \$           |
| Show only the latest versions of available software             | ☑ Hide items that are already installed |       |              |
| ☐ Group items by category                                       | What is already installed?              |       |              |
|                                                                 |                                         |       |              |

## チェックを入れて、NEXTに進む

| Install                                                         |                                         |   |     | - 0 ×        |
|-----------------------------------------------------------------|-----------------------------------------|---|-----|--------------|
| Available Software                                              |                                         |   |     |              |
| Check the items that you wish to install.                       |                                         |   |     |              |
| Nork with: file:/C:/Users/matsuda465/Desktop/RDI-9.8.0.1-DISK1/ |                                         | ~ | Add | Manage       |
| type filter text                                                |                                         |   |     | Select All   |
| Name                                                            | Version                                 |   |     | Deselect All |
| > 🗹 🚥 RDi RPGTools version 9.8.0.1                              |                                         |   |     |              |
|                                                                 |                                         |   |     |              |
|                                                                 |                                         |   |     |              |
|                                                                 |                                         |   |     |              |
|                                                                 |                                         |   |     |              |
|                                                                 |                                         |   |     |              |
| 10 items selected                                               |                                         |   |     |              |
| Details                                                         |                                         |   |     |              |
|                                                                 |                                         |   |     | ¢            |
| 3 Show only the latest versions of available software           | ☑ Hide items that are already installed |   |     |              |
| ∃ Group items by category                                       | What is <u>already installed</u> ?      |   |     |              |

アップデート対象のソフトウェア一覧が表示されるので、Finishをクリック

| Install Details                                                                                                    |                    |                         |  |
|----------------------------------------------------------------------------------------------------|--------------------|-------------------------|--|
| Your original request has been modified. See t                                                                                                    | he details.        |                         |  |
| Name                                                                                                    | Version            | Id                      |  |
| 🕸 Bash Editor                                                                                                    | 9.8.0.202312141238 | com.ibm.etools.unix.s   |  |
| Bash Editor RSE File Support                                                                                                    | 1.8.0.202312141238 | com.ibm.etools.unix.s   |  |
| com.ibm.etools.iseries.codecoverage.nls1                                                                                                    | 9.8.0.202312141238 | com.ibm.etools.iseries  |  |
| com.ibm.etools.iseries.dds.tui.nls1                                                                                                    | 9.8.1.202312141238 | com.ibm.etools.iseries  |  |
| com.ibm.etools.iseries.f1.doc                                                                                                    | 9.8.1.202312141238 | com.ibm.etools.iseries  |  |
| com.ibm.etools.iseries.rse.subsystems                                                                                                    | 9.8.0.202312141238 | com.ibm.etools.iseries  |  |
| com.ibm.etools.iseries.rse.subsystems.nls1                                                                                                    | 9.8.1.202312141238 | com.ibm.etools.iseries  |  |
| com.ibm.etools.iseries.rse.ui.nls1                                                                                                    | 9.8.1.202312141238 | com.ibm.etools.iseries  |  |
| 🎋 com.ibm.etools.iseries.toolbox                                                                                                    | 9.8.1.202312141238 | com.ibm.etools.iseries  |  |
| com.ibm.etools.power.cobol.edit.nls1                                                                                                    | 9.8.1.202312141238 | com.ibm.etools.power    |  |
| com.ibm.etools.systems.application.model                                                                                                    | 9.8.0.202312141238 | com.ibm.etools.syste    |  |
| com.ibm.etools.systems.application.model.r                                                                                                    | 9.8.1.202312141238 | com.ibm.etools.syste    |  |
| com.ibm.etools.systems.editor.nls1                                                                                                    | 9.8.1.202312141238 | com.ibm.etools.syste    |  |
| com.ibm.etools.systems.pushtoclient.core.nl                                                                                                    | 9.8.0.202312141238 | com.ibm.etools.syste    |  |
| com.ibm.etools.systems.pushtoclient.rdi.nls1                                                                                                    | 9.8.1.202312141238 | com.ibm.etools.syste    |  |
| com.ibm.etools.unix.ui.nls1                                                                                                    | 9.8.0.202312141238 | com.ibm.etools.unix.ui  |  |
| com.ibm.iseries.application.model.nls1                                                                                                    | 9.8.0.202312141238 | com.ibm.iseries.applic  |  |
| Charles and the second second se | 9.8.1.202312141238 | com.ibm.iseries.rse.fea |  |

"com.ibm.iseries.application.model.nls1" is already installed, so an update will be performed inste "com.ibm.etools.iseries.f1.doc" is already installed, so an update will be performed instead.

## 少し待つと、下記の画面が表示されるので赤枠の内容を選択して、先に進む。

|                      | Id/Fingerprint                                                                                                    | Name                                                                |                                                    | Validity Dates |            |
|----------------------|----------------------------------------------------------------------------------------------------|---------------------------------------------------------------------|----------------------------------------------------|----------------|------------|
| 🕗 Unsigne            | d n/a                                                                                                    | Unknown                                                             |                                                    | n/a            |            |
| Always tru           | st all content                                                                                                    |                                                                     |                                                    | Select All     | Deselect A |
| Classifier           | ld                                                                                                    |                                                                     | Version                                            |                |            |
| osgi.bun             | com.ibm.cic.licensing.comm                                                                                                    | on.p2.lum.touchpoint.nl1                                            | 7.2.0.v201611152041                                |                |            |
| sgi.bun<br>sgi.bun   | c Always Trust Everythin                                                                                                    | g Confirmation                                                      |                                                    | ×              |            |
| osgi.bun<br>osgi.bun | c Are you certain you certain | ou wish to accept all content, in<br>rther confirmation now and for | ncluding unsigned conter<br>all future operations? | nt of unknown  |            |
| osgi.bun             | c Use the 'Select Al                                                                                                    | I' button to trust all content jus                                  | t for this operation.                              |                |            |
| osai bun             | c This preference c                                                                                                    | hoice will be stored on the 'Inst                                   | tall/Update > Trust' prefe                         | rence page.    |            |
| osgi.bun             | ·                                                                                                    |                                                                     |                                                    |                |            |

再起動を求められるので、Restart Nowを選択。

再起動時にWindowsファイアウォールの警告が出る場合は許可をする。

| ж  | 资料   | ≠H       | • 7005708709                                                       | 1 |
|----|------|----------|--------------------------------------------------------------------|---|
| ж  | 変]   | Software | Updates X                                                          |   |
| ж  |      |          |                                                                    | 1 |
| *  |      |          | Restart IBM Rational Developer for i to apply the software update? | 1 |
| ж  |      |          |                                                                    | 1 |
| ж  |      |          |                                                                    | 1 |
| ж  |      |          |                                                                    | 1 |
| ж- |      |          |                                                                    | 1 |
| ж  | 便    |          |                                                                    | 1 |
| ж  | 01   |          | Destart New Ne                                                     | 1 |
| *  | - (0 |          | Restart Now No                                                     | 1 |
| *  | - 29 |          |                                                                    | 1 |

## 日本語表記になっていることが確認できる。

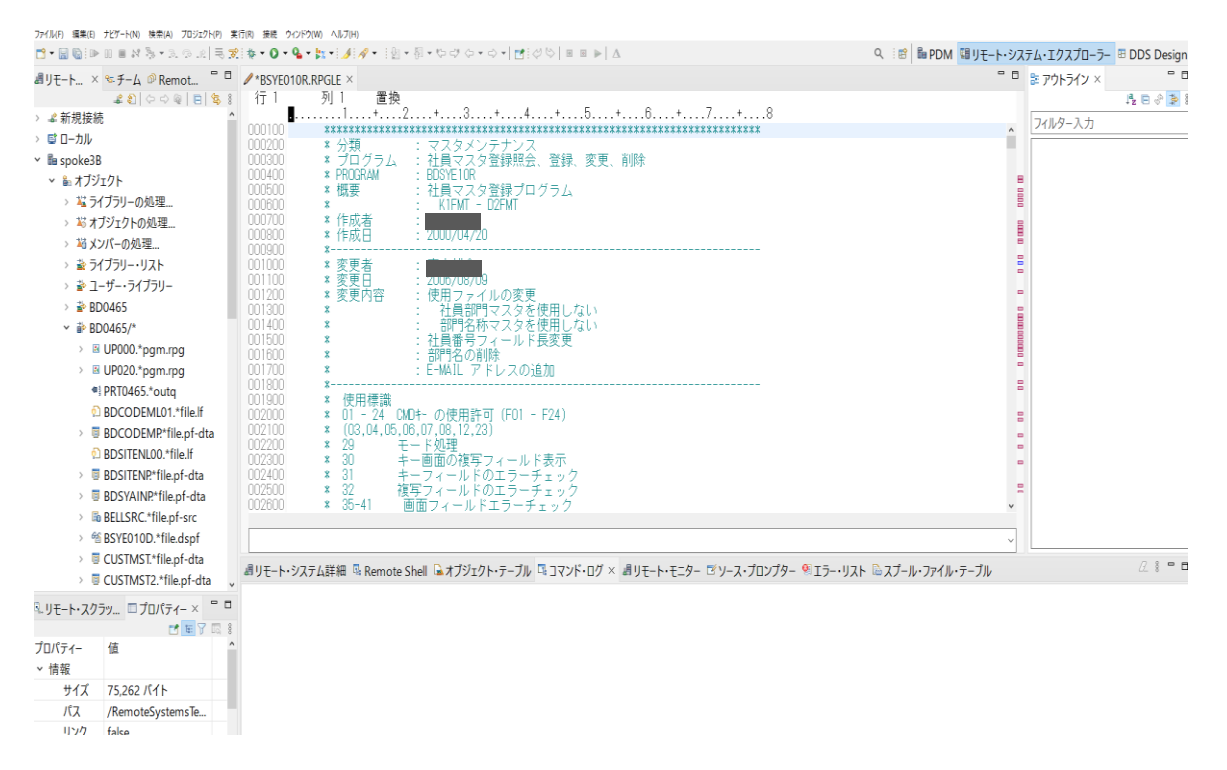

ヘルプの「IBM Rational Developer for iについて」をクリックし、 バージョンを確認すると、9.8.0.1になっていることが分かる。

| IBM Rational Dev | -<br>veloper for i について                                              |             |        | ×   |
|------------------|----------------------------------------------------------------------|-------------|--------|-----|
|                  | IBM Rational Developer for i<br>Licensed Materials - Property of IBM |             |        | ^   |
| <b>0</b>         | バージョン 9.8.0.1 (20231214_1238)                                        |             |        |     |
|                  | Copyright IBM Corporation and other All rights reserved.             | rs 199      | 2, 202 | 23. |
| ٥                |                                                                      |             |        |     |
| 2 1.17           | トール詳細(1)                                                             | 問じる         |        |     |
|                  | 1 <sup></sup> ν <sub>μ</sub> +ψπ(1)                                  | <b>団</b> しる | (C)    |     |

9.8.0.1→9.8.0.2への更新、9.8.0.2→9.8.0.3への更新も同様に行う

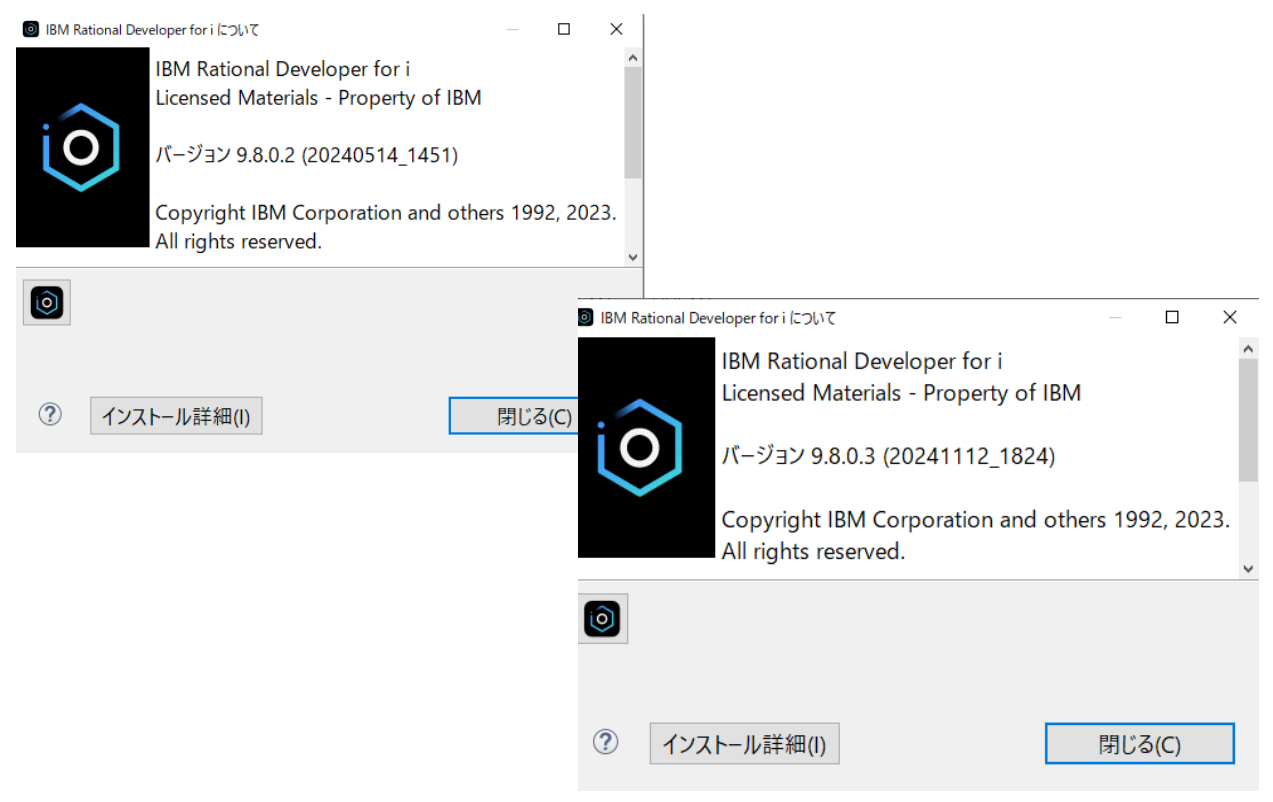

<ヘルプ画面について>

ヘルプ画面については、一部日本語になるものの、ほとんどが英語表記のままでした。

| 検索(S): 実                                                                        | 〒 スコープ: すべてのトピック                                                                                                    |
|---------------------------------------------------------------------------------|----------------------------------------------------------------------------------------------------|
| コンテンツ 👜 - 🔗 - 🔄 🖏                                                               | □ <u></u>                                                                                                    |
| Definition of Standalone Field                                                  |                                                                                                    |
| Standalone Field Keywords                                                       | BBM i programming resources > DDS > DDS Concepts                                                                    |
| Definition of Prototype or Prototype                                            | DDE file for DDC excepts                                                                                            |
| Prototype and Procedure International Procedure International Protocol Protocol | PDF file for DDS concepts                                                                                           |
| Definition of Prototyped Para                                                   | Very see view and print a DDE file of this information                                                              |
| 🗎 Prototyped Parameter Keywc                                                    | rou can view and print a PDF file of this information.                                                              |
| Definition-Specification Keyw                                                   | To view or download the PDF version of this document, select DDS Concepts (about 1170 KB).                          |
| 🗉 🍱 Input Specifications                                                        |                                                                                                    |
| Calculation Specifications                                                      | Other information                                                                                                   |
| 🗉 💷 Output Specifications                                                       | You can view or download these related topic collections:                                                           |
| Procedure Specifications                                                        |                                                                                                    |
| 🗉 💷 Operations, Expressions, and Functi                                         | DDS for Physical and Logical files contains reference information for using DDS with physical and     logical files |
| Appendixes                                                                      | DDS for display files contains reference information for using DDS with display files                               |
| Bibliography                                                                    | • DDS for printer files contains reference information for using DDS with printer files.                            |
| lindex                                                                          | DDS for ICF files contains reference information for using DDS with ICF files.                                      |
| ILE RPG Error Messages                                                          |                                                                                                    |
|                                                                                 | Saving PDF files                                                                                                    |
| DDS                                                                             | To save a PDF on your workstation for viewing or printing:                                                          |
| DDS Concepts                                                                    | 1. Diebt elieb de DDE lieb is veren berneren                                                                        |
| Printable PDF                                                                   | 1. Right-click the PDF link in your browser.                                                                        |
| Greate a file using data description                                            | 3. Navigate to the directory in which you want to save the PDF.                                                     |
| DDS coding rules, conventions, and                                              | 4. Click Save.                                                                                                    |
| General considerations for using DE                                             |                                                                                                    |
|                                                                                 | Downloading Adobe Reader                                                                                            |
|                                                                                 | You need Adobe Reader installed on your system to view or print these PDFs. You can download a free                 |